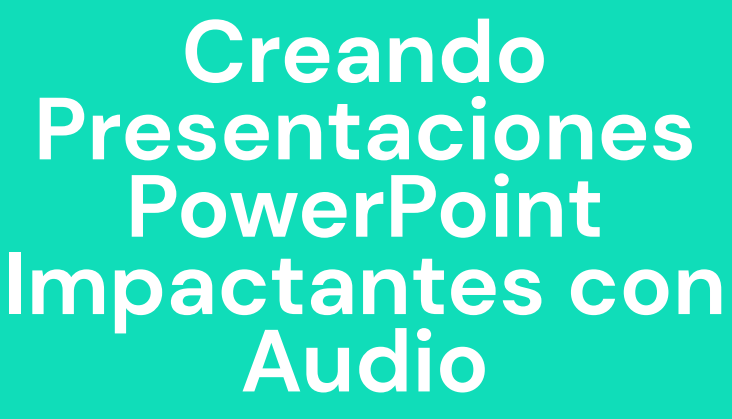

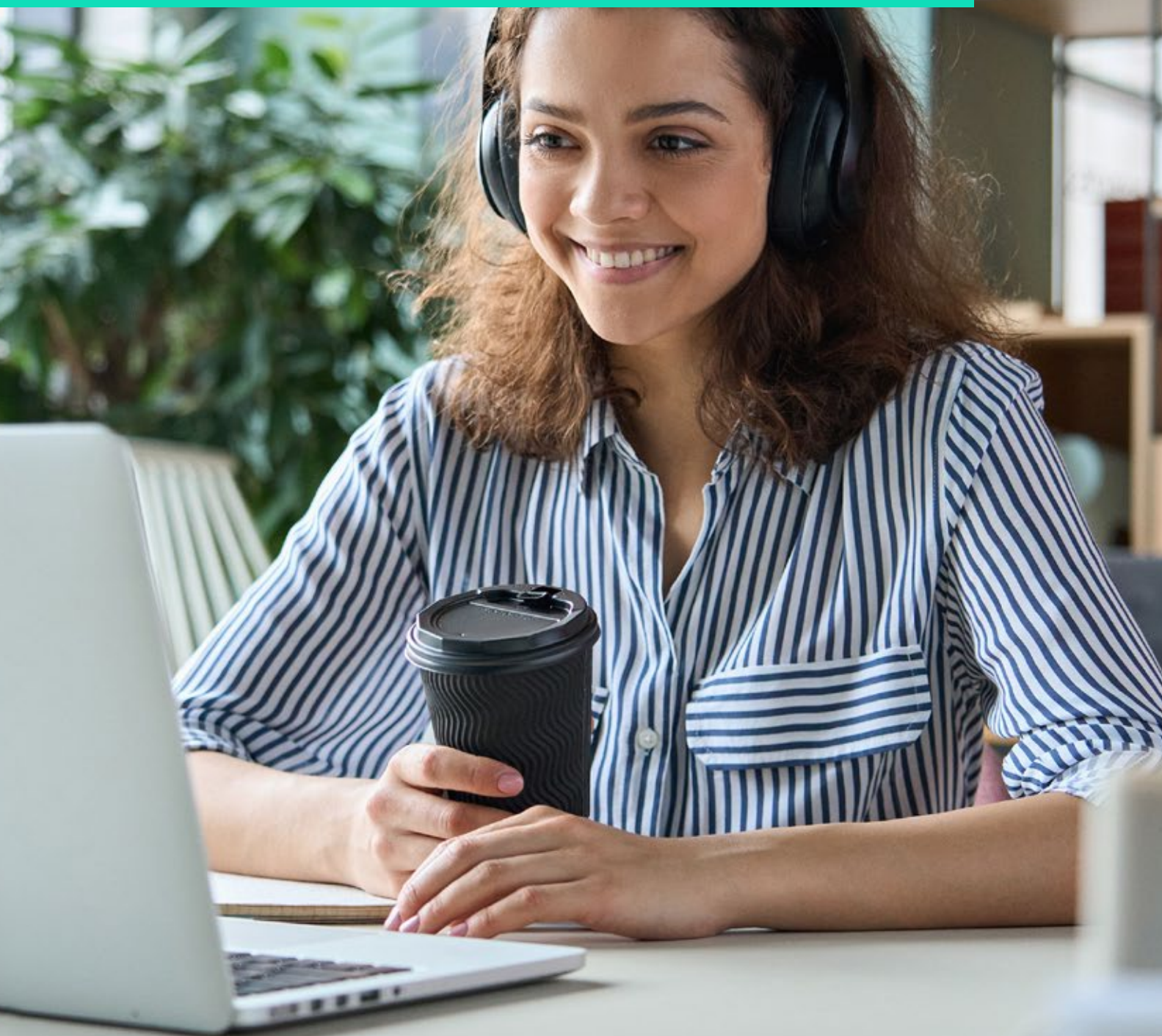

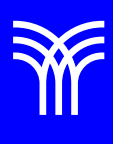

## Creando Presentaciones PowerPoint Impactantes con Audio

## Introducción:

En la era digital actual, las presentaciones en PowerPoint han cobrado gran importancia en el ámbito educativo y profesional. Una presentación efectiva no sólo requiere un diseño visual atractivo y contenido relevante, sino también un audio de calidad que acompañe y refuerce el mensaje. A continuación, se detalla cómo grabar audio para una presentación PowerPoint que deje una impresión duradera en la audiencia.

## Explicación:

Imaginemos que estamos creando una presentación para explicar las tendencias del mercado en una reunión de equipo. El objetivo es destacar los patrones emergentes y brindar recomendaciones para adaptarse a ellos.

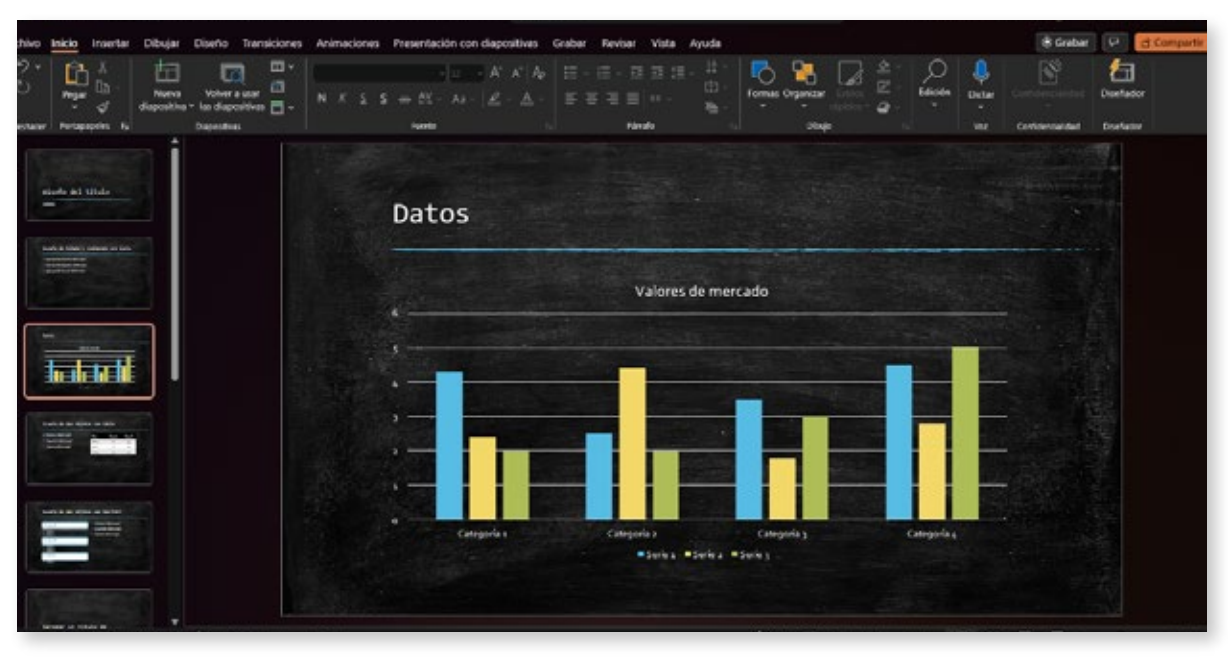

Imagen de diapositivas con gráficos y datos de tendencias del mercado

Paso 1: Preparación del contenido y diseño.

Antes de comenzar a grabar el audio, es fundamental organizar y pulir el contenido de las diapositivas. Asegúrate de que los gráficos sean claros, los textos sean concisos y legibles, y el diseño sea coherente y atractivo. Esto facilitará la grabación del audio y permitirá que el mensaje sea más fácil de entender para la audiencia.

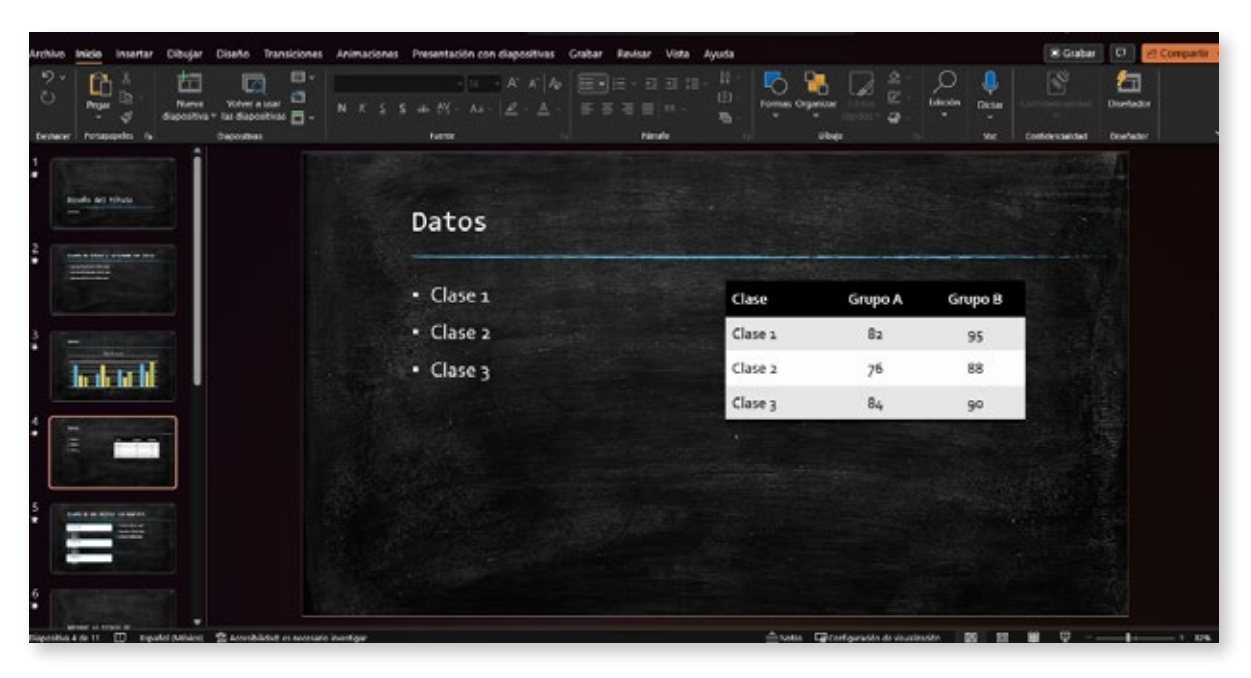

Imagen de diapositivas con gráficos y datos de tendencias del mercado

Paso 2: Configuración del micrófono.

Para lograr una grabación de audio de calidad, necesitas un micrófono adecuado y una configuración correcta. Si no tienes un micrófono externo, el micrófono integrado de tu computadora también servirá. Asegúrate de que esté bien conectado y de que el nivel de volumen sea el correcto. Puedes probar la calidad del audio grabando un pequeño fragmento y escuchándolo antes de continuar.

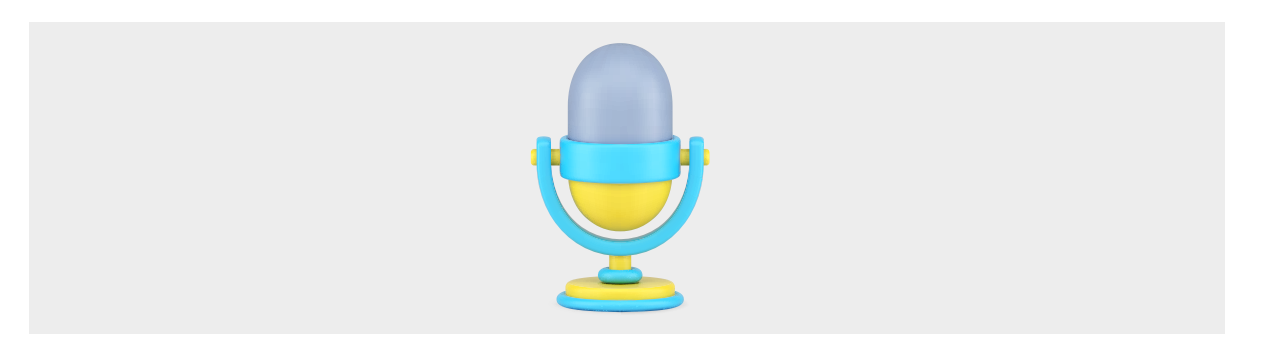

Paso 3: Grabar el audio.

Una vez que hayas preparado las diapositivas y configurado el micrófono, es momento de grabar el audio. Abre tu presentación en PowerPoint y dirígete a la pestaña "Insertar". Haz clic en "Audio" y selecciona "Grabar audio" en el menú desplegable.

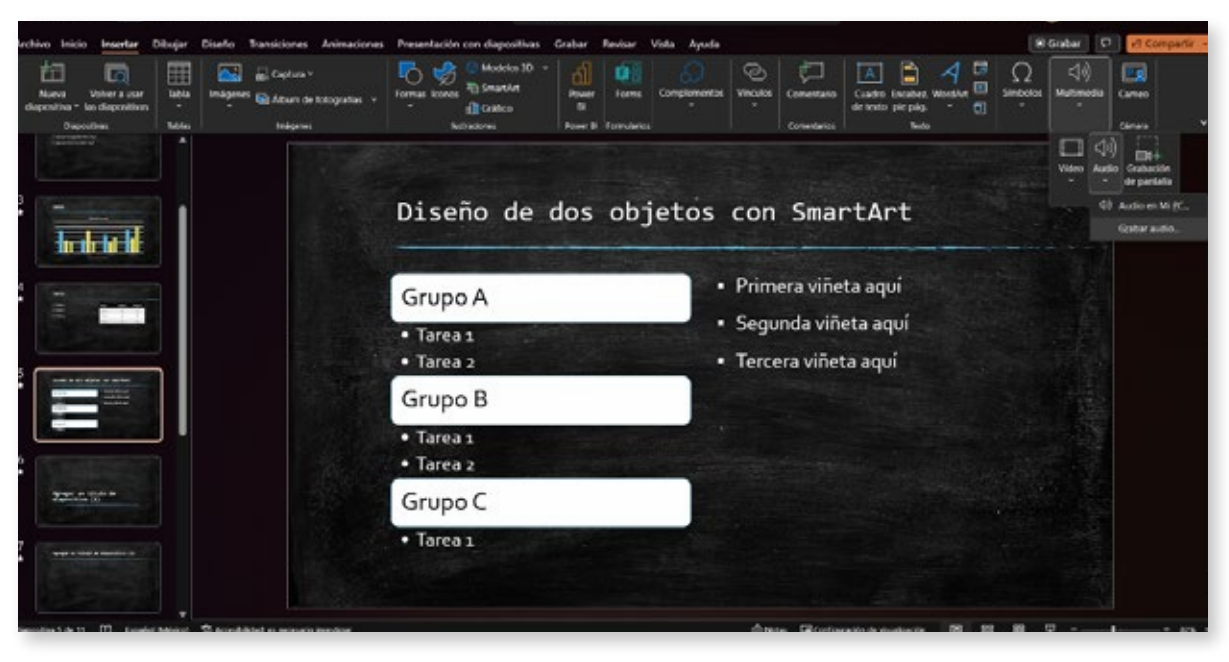

Captura de pantalla de la pestaña Insertar y la opción Grabar audio

A continuación, aparecerá una ventana con un botón rojo de grabación y un temporizador. Al presionar el botón rojo, comenzará la grabación del audio. Habla de manera clara y pausada, asegurándote de que el micrófono capte tu voz correctamente. Es recomendable grabar el audio diapositiva por diapositiva para facilitar su edición posterior. Guarda cada grabación con un nombre descriptivo para evitar confusiones.

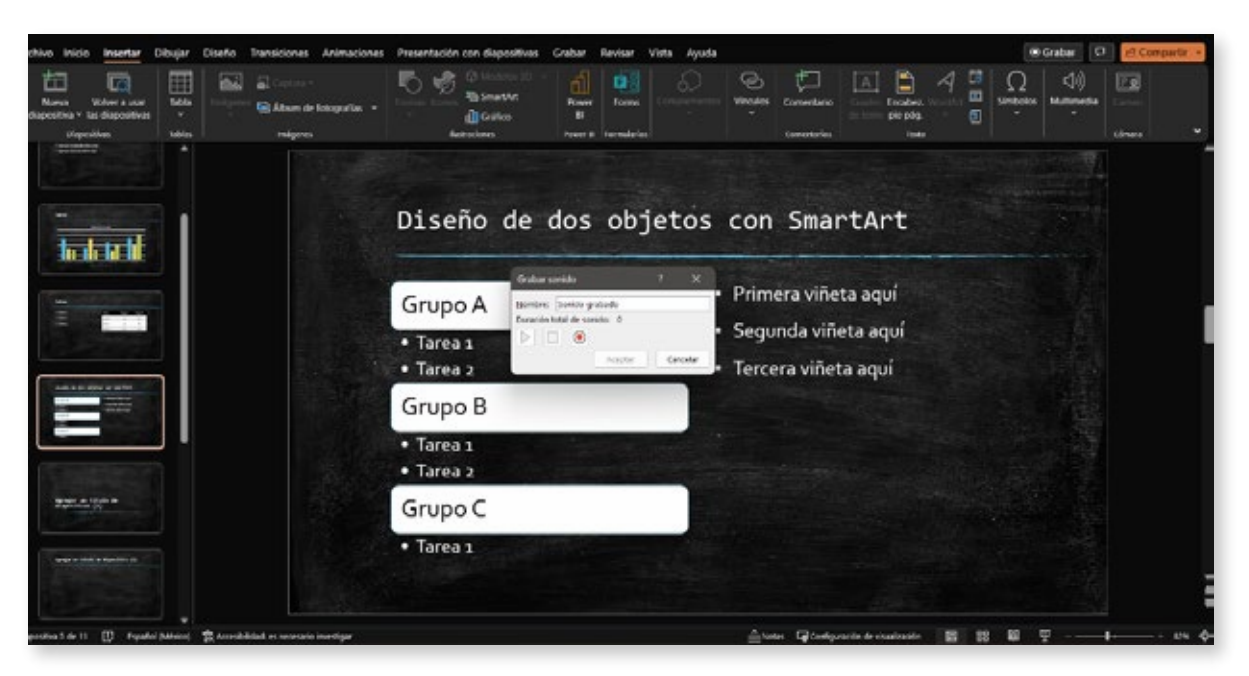

Imagen de la ventana de grabación de audio en PowerPoint

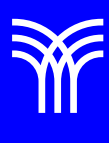

Paso 4: Insertar el audio en las diapositivas.

Una vez que hayas grabado el audio para cada diapositiva, deberás insertarlo en la presentación. Vuelve a la pestaña "Insertar", selecciona "Audio" y elige "Audio en mi PC" en el menú desplegable. Busca los archivos de audio que has grabado y añádelos a las diapositivas correspondientes.

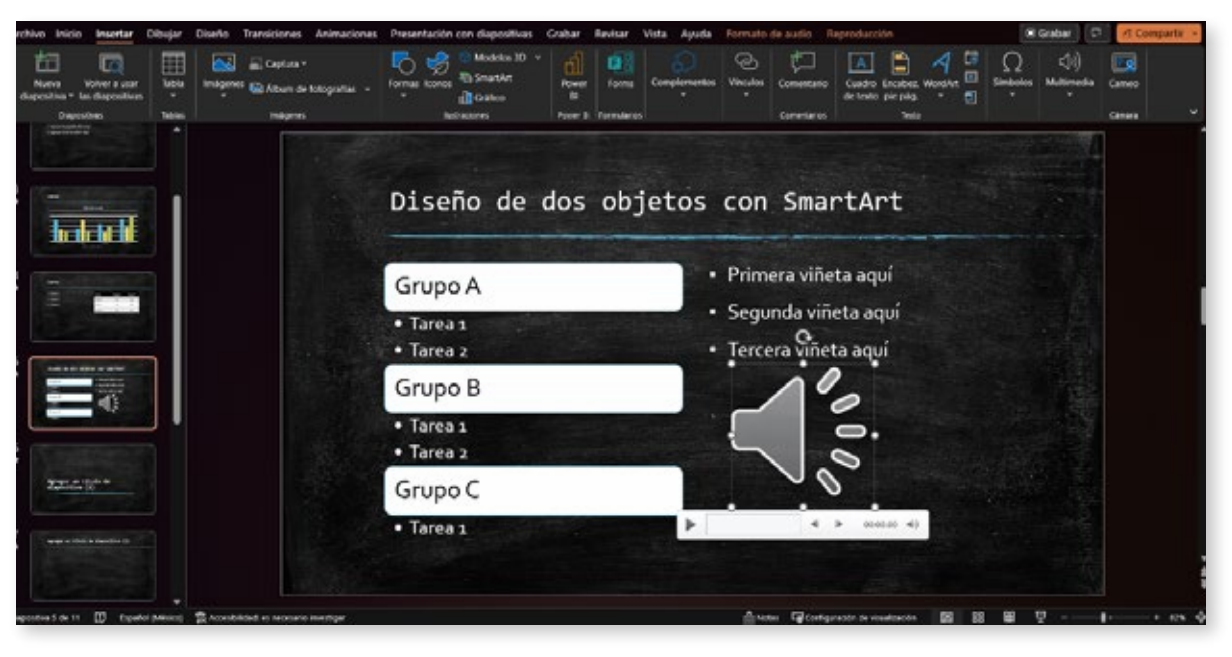

Captura de pantalla de la inserción de audio en las diapositivas

Paso 5: Ajustar la reproducción del audio.

Después de insertar el audio en las diapositivas, es importante ajustar la reproducción para que se sincronice con el contenido visual. Selecciona el ícono del audio en la diapositiva y, en la pestaña "Reproducción" que aparece en la cinta de opciones, marca la casilla "Reproducir automáticamente" para que el audio comience cuando se muestre la diapositiva.

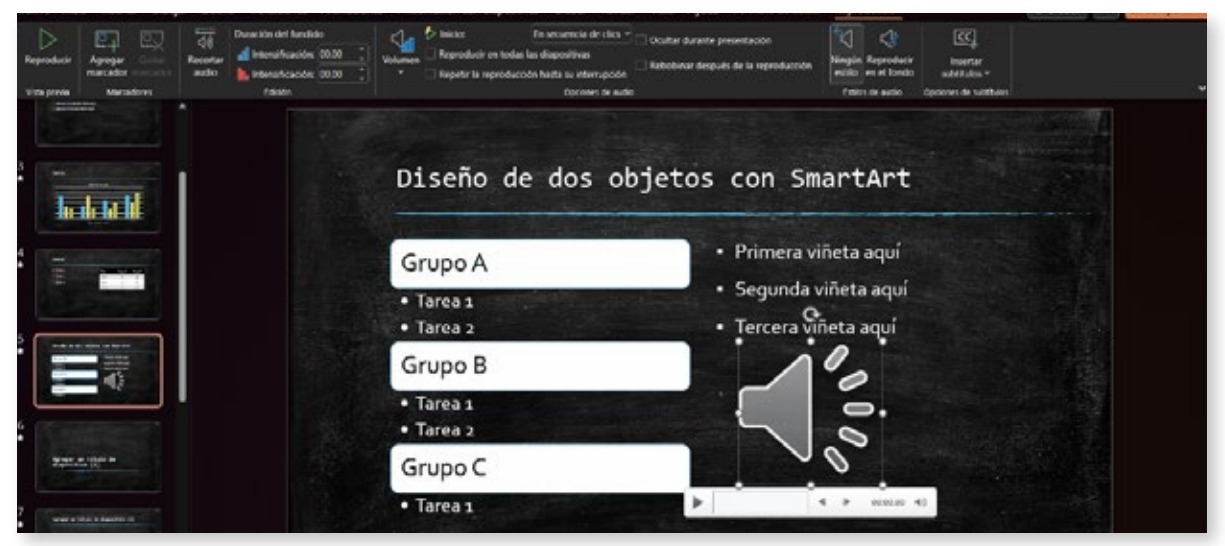

Captura de pantalla de la pestaña Reproducción y la opción Reproducir automáticamente

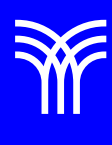

También puedes ajustar el volumen del audio y decidir si deseas que se reproduzca a lo largo de varias diapositivas o que se detenga al cambiar de diapositiva. Estas opciones se encuentran en el mismo panel de "Reproducción".

Paso 6: Ensayar y ajustar.

Con el audio incorporado, es esencial ensayar la presentación para asegurarse de que todo fluya correctamente. Presta atención a la sincronización entre el audio y las diapositivas y realiza los ajustes necesarios. Si encuentras que el audio es demasiado largo o corto para una diapositiva específica, puedes volver a grabarlo o ajustar la duración de la diapositiva para que coincida con el audio.

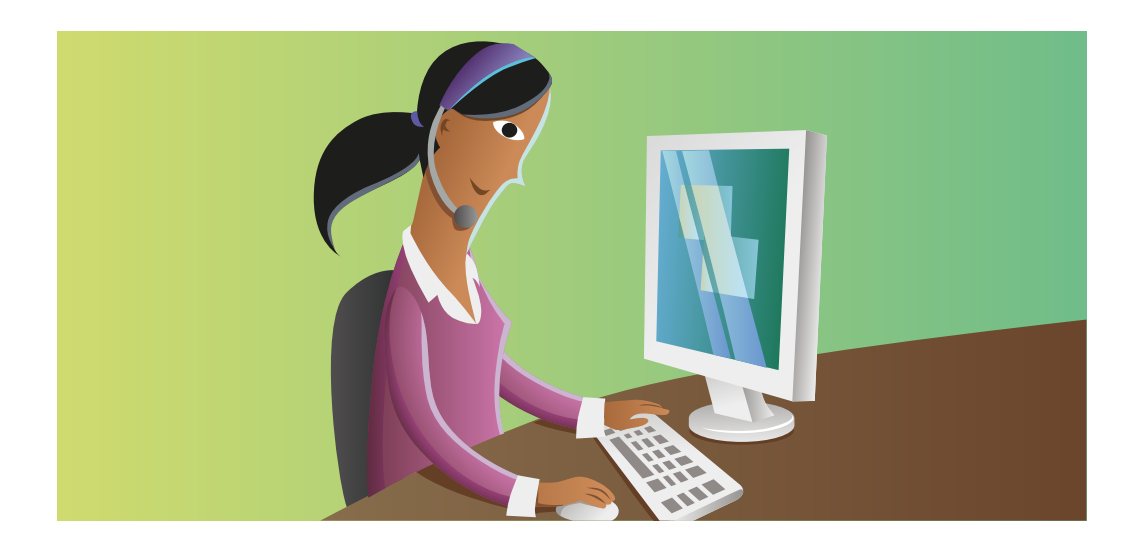

## Cierre

Crear una presentación PowerPoint con audio de alta calidad puede marcar la diferencia en la forma en que se percibe tu mensaje. Siguiendo estos pasos, podrás diseñar una presentación impresionante y efectiva que mantenga a tu audiencia cautivada y receptiva a tus ideas.

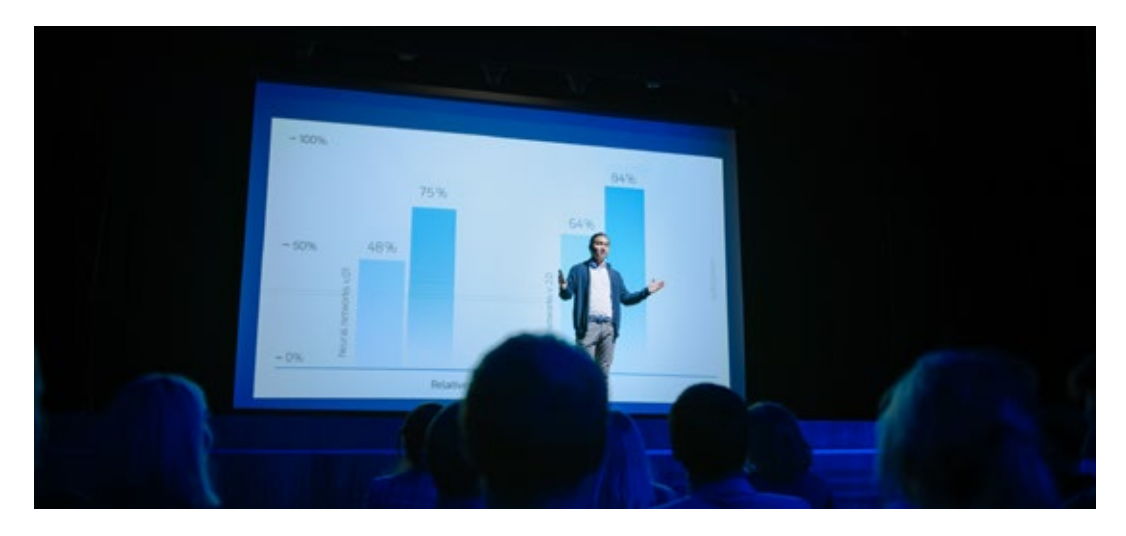

Derechos de Autor Reservados. ENSEÑANZA E INVESTIGACIÓN SUPERIOR A.C. (UNIVERSIDAD TECMILENIO®).